# Oracle FLEXCUBE Core Banking

General Ledger Reports Manual Release 11.6.0.0.0

Part No. E65544-01

March 2017

# ORACLE

General Ledger Reports Manual March 2017

Oracle Financial Services Software Limited Oracle Park Off Western Express Highway Goregaon (East) Mumbai, Maharashtra 400 063 India Worldwide Inquiries: Phone: +91 22 6718 3000 Fax: +91 22 6718 3001 www.oracle.com/financialservices/ Copyright © 2016, Oracle and/or its affiliates. All rights reserved.

Oracle and Java are registered trademarks of Oracle and/or its affiliates. Other names may be trademarks of their respective owners.

U.S. GOVERNMENT END USERS: Oracle programs, including any operating system, integrated software, any programs installed on the hardware, and/or documentation, delivered to U.S. Government end users are "commercial computer software" pursuant to the applicable Federal Acquisition Regulation and agency-specific supplemental regulations. As such, use, duplication, disclosure, modification, and adaptation of the programs, including any operating system, integrated software, any programs installed on the hardware, and/or documentation, shall be subject to license terms and license restrictions applicable to the programs. No other rights are granted to the U.S. Government.

This software or hardware is developed for general use in a variety of information management applications. It is not developed or intended for use in any inherently dangerous applications, including applications that may create a risk of personal injury. If you use this software or hardware in dangerous applications, then you shall be responsible to take all appropriate failsafe, backup, redundancy, and other measures to ensure its safe use. Oracle Corporation and its affiliates disclaim any liability for any damages caused by use of this software or hardware in dangerous applications.

This software and related documentation are provided under a license agreement containing restrictions on use and disclosure and are protected by intellectual property laws. Except as expressly permitted in your license agreement or allowed by law, you may not use, copy, reproduce, translate, broadcast, modify, license, transmit, distribute, exhibit, perform, publish or display any part, in any form, or by any means. Reverse engineering, disassembly, or decompilation of this software, unless required by law for interoperability, is prohibited.

The information contained herein is subject to change without notice and is not warranted to be error-free. If you find any errors, please report them to us in writing.

This software or hardware and documentation may provide access to or information on content, products and services from third parties. Oracle Corporation and its affiliates are not responsible for and expressly disclaim all warranties of any kind with respect to third-party content, products, and services. Oracle Corporation and its affiliates will not be responsible for any loss, costs, or damages incurred due to your access to or use of third-party content, products, or services.

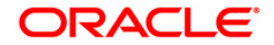

## **Table of Contents**

| 1. Preface                                 |    |
|--------------------------------------------|----|
| 2. General Ledger Reports                  | 5  |
| 2.1. Adhoc Reports                         | 6  |
| 2.1.1. General Ledger Reports              | 7  |
| GL008 - GL - Statement-Adhoc               | 8  |
| GL009 - General Ledger EOD Suspense Report | 11 |
| GL100 - EOD Suspense Report                |    |
| GL209 - General Journal Txns Listing       | 15 |
| GL210 - GL Voucher Txn Summary             |    |
| GL215 - Reconcile the Account Report       |    |
| 2.1.2. General Ledger Reports              |    |
| GL009 - General Ledger EOD Suspense Report |    |
| GL021 - GL Transactions Rejected           |    |
| GL100 - EOD Suspense Report                |    |
| GL211 - Voucher Batches Not Closed         |    |
| GL310 - TROPS Daily Transactions           |    |
| GL903 - GL Consistency Check               |    |
| · · · · · · · · · · · · · · · · · · ·      |    |

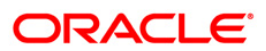

## 1. Preface

### 1.1. Intended Audience

This document is intended for the following audience:

- Customers
- Partners

### **1.2.** Documentation Accessibility

For information about Oracle's commitment to accessibility, visit the Oracle Accessibility Program website at <a href="http://www.oracle.com/pls/topic/lookup?ctx=acc&id=docacc">http://www.oracle.com/pls/topic/lookup?ctx=acc&id=docacc</a>.

### 1.3. Access to OFSS Support

https://support.us.oracle.com

## 1.4. Structure

This manual is organized into the following categories:

**Preface** gives information on the intended audience. It also describes the overall structure of the Reports Manual

Introduction provides brief information on the overall functionality covered in the Reports Manual

*Chapters* are dedicated to individual reports and its details, covered in the Reports Manual

### 1.5. Related Information Sources

For more information on Oracle FLEXCUBE Core Banking Release11.5.0.0.0, refer to the following documents:

Oracle FLEXCUBE Core Banking Licensing Guide

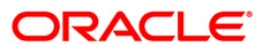

## 2. General Ledger Reports

A report is a document that is illustrated with the help of information, and tailored to a given situation and audience. The primary purpose of a report is to provide information. However, reports may also include additional information, such as suggestions or conclusions that indicate possible future actions which the report reader might take. Reports can be public or private.

Advice is generally a written proof of a service performed, funds transferred, or a payment that is received or made. It can also be a recommendation that advises a customer about specific investment asset allocations based on age and circumstances.

**Oracle Flexcube** supports report generation in PDF, HTML and Excel formats. Based on the system configuration the reports can be generated in any of the above mentioned format.

**Note 1**: Reports can be generated by using the **Report Request** (Fast Path: 7775) option. Reports can be viewed/printed using the **Advice/Report Status Inquiry** (Fast Path: 7778) option. The above screens can be accessed by navigating through the following path: **Transaction Processing > Internal Transactions > Reports**.

**Note 2**: Report Codes precede the Report Names. Unlike the User Manual where the Fast Path preceding the Topic Title indicates the access for the screen, the Report Code is simply a unique code for the report.

#### Reports are categorized under:

- Adhoc Reports
- Batch Reports

## 2.1. Adhoc Reports

Adhoc reports are generated on demand or on request. Reports and advices can be requested from the Report Request screen. Adhoc reports can be viewed and generated using the teller login or the system operator login.

#### List of Adhoc Reports:

• General Ledger Reports

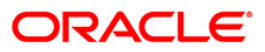

#### 2.1.1. General Ledger Reports

The general ledger reports include those reports that are specific to the posted transactions, list of users maintained in the system, etc.

List of General Ledger Reports:

- GL009 General Ledger EOD Suspense Report
- GL100 EOD Suspense Report
- GL209 General Journal Txns Listing
- GL210 GL Voucher Txn
- GL215 Reconcile the Account Report

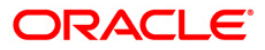

#### GL008 - GL - Statement-Adhoc

General Ledger account-wise all transactions are posted for the day, based on the hand-offs given by different modules. Using the **GL Transaction and Movement Inquiry** (Fast Path: GLM04) option the transactions / movements posted / recorded for a general ledger account can be enquired. Alternatively, an adhoc report can also be generated for this purpose.

This report can be generated for the given account number and for the given branch for a specific period. This report provides information on Transaction Branch, User ID, Transaction Date, Reference Number, Transaction Description, Line of Business (LOB) Description, Credit, Debit and Running Balance.

#### To generate the GL - Statement-Adhoc Report

- 1. Access the **Report Request** (Fast Path: 7775) screen.
- 2. Ensure that the **Adhoc Reports** button is selected.
- 3. Navigate through General Ledger > General Ledger Reports > GL008 GL Statement-Adhoc.
- 4. The system displays the GL008 GL Statement-Adhoc screen.

| L Account No | ·s | Waived Service | Charge: 🔽 |
|--------------|----|----------------|-----------|
| ranch Code   |    |                |           |
| rom Date     |    |                |           |
| o Date       |    |                |           |
| OB Code      |    |                |           |
|              |    |                |           |
|              |    |                |           |
|              |    |                |           |
|              |    |                |           |
|              |    |                |           |
|              |    |                |           |
|              |    |                |           |
|              |    |                |           |
|              |    |                |           |
|              |    |                |           |
|              |    |                |           |
|              |    |                |           |
|              |    |                |           |
|              |    |                |           |
|              |    |                |           |
|              |    |                |           |
|              |    |                |           |
|              |    |                |           |

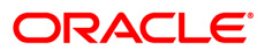

| Field Name            | Description                                                                                                    |
|-----------------------|----------------------------------------------------------------------------------------------------|
| GL Account No         | [Mandatory, Alphanumeric, 16]<br>Type the general ledger account number of the customer for<br>which the report needs to be generated. |
| Branch Code           | [Mandatory, Numeric, Five]<br>Type the valid code of the branch for which the report needs to<br>be generated.                         |
| From Date             | [Mandatory, dd/mm/yyyy]<br>Type the valid start date for the report.<br>This date should not be greater than the To Date.              |
| To Date               | [Mandatory, dd/mm/yyyy]<br>Type the valid end date for the report.                                                                     |
| LOB Code              | [Mandatory, Numeric, Three]<br>Type a valid line of business code for which the report needs to<br>be generated.                       |
| Waived Service Charge | [Optional, Check Box]<br>Select the check box to waive the service charge.                                                             |

- 5. Enter the appropriate parameters in the **GL008 GL Statement-Adhoc** screen.
- 6. Click the Generate button.
- 7. The system displays the message "Report Request Submitted". Click the **OK** button.
- 8. The system generates the **GL Statement-Adhoc Report**. For reference, a specimen of the report generated is given below:

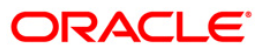

| Bank<br>Branch<br>Op. Id | : 335<br>: 9999<br>: TWARGHANE | DEMO BANK<br>DEMO |            | GENERAL LEDGE<br>From :01-01-200         | R STATEMENT<br>8 To : 15-04-2008 |       | Print De<br>Print Ti<br>Report | te : 20/01/2009<br>me : 11:20<br>: GL008/441       |
|--------------------------|--------------------------------|-------------------|------------|------------------------------------------|----------------------------------|-------|--------------------------------|----------------------------------------------------|
| Txn Bran                 | nch Reference No.              | User ID           | Txn Dat    | Txn Description                          | Credit                           | Debit | LOB Description                | Running Bal.                                       |
| 9999                     | CHBATCH000002314               | 65 SYSTEM01       | 15-04-2008 |                                          | 129.03                           | 0.00  | Branch Banking Division        | 1,449,821,856.40                                   |
| 9999                     | CHBATCH000002314               | 9 SYSTEB01        | 15-04-2008 |                                          | 22.14                            | 0.00  | Branch Banking Division        | 1,449,821,878.54                                   |
| 9999                     | CHBATCH000002314               | 90 SYSTEMO1       | 15-04-2008 |                                          | 33.52                            | 0.00  | Branch Banking Division        | 1,449,821,912.06                                   |
| 9999                     | CHBATCH00000231                | SIO SYSTEMOI      | 15-04-2008 |                                          | 53,608,747.94                    | 0.00  | Branch Banking Division        | 1,449,430,660.00                                   |
| 9999                     | CHBATCH00000231                | 567 SYSTEMO1      | 15-04-2008 |                                          | 1.49                             | 0.00  | Branch Banking Division        | 1,503,430,661.49                                   |
| Bank<br>Branch<br>Op. Id | : 335<br>: 9999<br>: TWARGHANE | DENO BANK<br>DENO | ,          | GENERAL LEDGER STA<br>rom :01-01-2008 To | TEMENT<br>: 15-04-2008           |       | Print<br>Print<br>Repor        | Dete : 20/01/2009<br>Time : 11:28<br>t : GL008/441 |
| Txn Bran                 | nch Reference No.              | User ID           | Txn Dat T  | n Description                            | Credit                           | Debit | LOS Description                | Running Bal.                                       |
| 9999                     | CHBATCH00000231688             | SYSTEM01          | 15-04-2008 |                                          | 107,217,495.05                   | 0.00  | Branch Banking Division        | 1,611,092,503.56                                   |
| 9999                     | CHEATCH00000231745             | SYSTEMOL          | 15-04-2008 |                                          | 2.97                             | 0.00  | Branch Banking Division        | 1,611,092,506.53                                   |
| 9999                     | CHBATCH00000231775             | SYSTEMOL          | 15-04-2008 |                                          | 0.03                             | 0.00  | Branch Banking Division        | 1,611,092,506.56                                   |
| 9999                     | CHBATCH00000231783             | SYSTEMOL          | 15-04-2008 |                                          | 221,988.36                       | 0.00  | Branch Banking Division        | 1,611,314,494.92                                   |
| 9999                     | CHBATCH00000231846             | SYSTEM01          | 15-04-2008 |                                          | 33.52                            | 0.00  | Branch Banking Division        | 1,611,314,679.61                                   |
| 9999                     | CHBATCH00000231866             | SYSTEM01          | 15-04-2008 |                                          | 53,608,747.94                    | 0.00  | Branch Banking Division        | 1,664,923,427.55                                   |
| 9999                     | CHBATCH00000231923             | SYSTEM01          | 15-04-2008 |                                          | 1.49                             | 0.00  | Branch Banking Division        | 1,664,923,429.04                                   |
| Closing                  | Balance :1,664,923,429         | ۶.                |            |                                          |                                  |       |                                |                                                    |
|                          |                                |                   | *** End    | of Report                                |                                  |       |                                |                                                    |

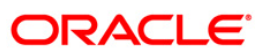

#### GL009 - General Ledger EOD Suspense Report

You can view the general ledger EOD suspense report.

#### To generate the GL EOD Suspense Report

- 1. Access the **Report Request** (Fast Path: 7775) screen.
- 2. Ensure that the Adhoc Reports button is selected.
- 3. Navigate through General Ledger > General Ledger Reports > GL009 General Ledger EOD Suspense Report.
- 4. The system displays the GL009 General Ledger EOD Suspense Report screen.

| Waived Service Charge: 🔽 |          |  |
|--------------------------|----------|--|
|                          |          |  |
|                          |          |  |
|                          |          |  |
|                          |          |  |
|                          |          |  |
|                          |          |  |
|                          |          |  |
|                          |          |  |
|                          |          |  |
|                          |          |  |
|                          |          |  |
|                          |          |  |
|                          |          |  |
|                          |          |  |
|                          |          |  |
|                          |          |  |
|                          |          |  |
|                          |          |  |
|                          |          |  |
|                          | Generate |  |

| Field Name            | Description                                       |
|-----------------------|---------------------------------------------------|
| Waived Service Charge | [Optional, Check Box]                             |
|                       | Select the check box to waive the service charge. |

- 5. Click the **Generate** button.
- 6. The system displays the message "Report Request Submitted". Click the **OK** button.
- 7. The system generates the **GL009 General Ledger EOD Suspense Report**. For reference, a specimen of the report generated is given below:

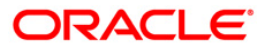

| Bank : 240<br>Op. Id : SYS<br>Branch : 999 | DEMO BAN<br>OPER<br>9 DEMO | K LIMITED    |            | GENERAL I<br>HEAD | FLEXCUBE<br>EDGER EOD SUS | SPENSE REP<br>RT | ORT                |              | Run Date : 02-JUL-2016<br>Run Time : 4:50 PM<br>Report No: GL009 |
|--------------------------------------------|----------------------------|--------------|------------|-------------------|---------------------------|------------------|--------------------|--------------|------------------------------------------------------------------|
| GL Account                                 | Account CCY                | Product Code | TXN Date   | Value Date        | Amount Net                | LCY              | TXN Amount (LCY)   | Credit/Debit | Account Number                                                   |
| TXN Mnemonic                               | Batch No                   | Ref. Txn. No | User_ID    | Auth_ID TXN       | Description               |                  |                    |              |                                                                  |
| 163000011                                  | 1                          | 10001        | 2017-03-31 | 2017-04-03        | -2231                     |                  | 2231               | D            | 99990163000011                                                   |
| 1091                                       | 30                         | 333862017033 | TNITIN     | SYSTEM 501        | .00000027694:0            | CASA TO CA       | SA Value Dated Fun | ds Tran      |                                                                  |
|                                            |                            |              |            |                   |                           |                  |                    |              |                                                                  |
| 211000001                                  | 1                          | 10004        | 2017-03-31 | 2017-03-31        | -100                      |                  | 100                | D            | 5010000027846                                                    |
| 5003                                       | 30                         | 333862017033 | TNITIN     | SYSTEM CAS        | A:SERVICE CHA             | ARGES            |                    |              |                                                                  |
|                                            |                            |              |            |                   |                           |                  |                    |              |                                                                  |
| 244200018                                  | 1                          | 10004        | 2017-03-31 | 2017-03-31        | .36                       |                  | .36                | C            | 99990244200018                                                   |
| 5003                                       | 30                         | 333862017033 | TNITIN     | SNITIN9 501       | .00000027846              | :EDUCTION        | CESS 3 PCT         |              |                                                                  |
| 244200019                                  | 1                          | 10004        | 2017-03-31 | 2017-03-31        | 12                        |                  | 12                 | С            | 99990244200019                                                   |
| 5003                                       | 30                         | 333862017033 | TNITIN     | SNITIN9 501       | 00000027846               | :SERVICE         | TAX 12 PCT         |              |                                                                  |
| 244200036                                  | 1                          | 10001        | 2017-03-31 | 2017-03-31        | 2231                      |                  | 2231               | с            | 5010000027694                                                    |
| 1095                                       | 30                         | 333862017033 | TNITIN     | SYSTEM STI        | GEN.IB FOR M              | INEMONIC10       | 95                 |              |                                                                  |
| 244200036                                  | 1                          | 10001        | 2017-03-31 | 2017-04-03        | -981                      |                  | 981                | D            | 00990163000011                                                   |
| 1091                                       | 30                         | 333862017033 | TNITIN     | SYSTEM STI        | GEN.IB FOR N              | INEMONIC10       | 91                 |              |                                                                  |
| 420000009                                  | 1                          | 10004        | 2017-03-31 | 2017-03-31        | 100                       |                  | 100                | c            | 99990420000009                                                   |
| 5003                                       | 30                         | 333862017033 | TNITIN     | SNITIN9 501       | .00000027846              | :SERVICE         | CHARGES            |              |                                                                  |
| 420000009                                  | 1                          | 10004        | 2017-03-31 | 2017-03-31        | 100                       |                  | 100                | с            | 99990420000009                                                   |
| 5003                                       | 30                         | 333862017033 | TNITIN     | SYSTEM 501        | 00000027846               | :SERVICE         | CHARGES            |              |                                                                  |
| 211000001                                  | 1                          | 10004        | 2017-03-31 | 2017-03-31        | -12                       |                  | 12                 | D            | 5010000027846                                                    |
| 5003                                       | 30                         | 333862017033 | TNITIN     | SYSTEM CAS        | A:SERVICE TAX             | K 12 PCT         |                    |              |                                                                  |
| 244200018                                  | 1                          | 10004        | 2017-03-31 | 2017-03-31        | .36                       |                  | .36                | C            | 99990244200018                                                   |
| 5003                                       | 30                         | 333862017033 | TNITIN     | SYSTEM 501        | .00000027846              | :EDUCTION        | CESS 3 PCT         |              |                                                                  |
| 420000009                                  | 1                          | 10004        | 2017-03-31 | 2017-03-31        | 100                       |                  | 100                | с            | 99990420000009                                                   |
| 5003                                       | 30                         | 333862017033 | TNITIN     | SYSTEM 501        | 00000027846               | :SERVICE         | CHARGES            |              |                                                                  |
| 211000001                                  | 1                          | 10004        | 2017-03-31 | 2017-03-31        | 36                        |                  | .36                | D            | 5010000027846                                                    |
| 5003                                       | 30                         | 333862017033 | TNITIN     | SYSTEM CAS        | A:EDUCTION CH             | ESS 3 PCT        |                    |              |                                                                  |
| 211000001                                  | 1                          | 10004        | 2017-03-31 | 2017-03-31        | -100                      |                  | 100                | D            | 5010000027846                                                    |
| 5003                                       | 30                         | 333862017033 | TNITIN     | SNITIN9 CAS       | A:SERVICE CHA             | ARGES            |                    |              |                                                                  |

## ORACLE<sup>®</sup>

#### GL100 - EOD Suspense Report

You can view the EOD Suspense report.

#### To generate the GL A/C wise txns posted report

- 1. Access the **Report Request** (Fast Path: 7775) screen.
- 2. Ensure that the **Adhoc Reports** button is selected.
- 3. Navigate through General Ledger > General Ledger Reports > GL100 EOD Suspense Report.
- 4. The system displays the **GL100 EOD Suspense Report** screen.

| 100 - EOD Suspense Report | x |
|---------------------------|---|
| Waived Service Charge: 🔽  |   |
|                           |   |
|                           |   |
|                           |   |
|                           |   |
|                           |   |
|                           |   |
|                           |   |
|                           |   |
|                           |   |
|                           |   |
|                           |   |
|                           |   |
|                           |   |
|                           |   |
|                           |   |
|                           |   |
|                           |   |
|                           |   |
| Generate                  |   |

| Field Name                  | Description                                                                |
|-----------------------------|----------------------------------------------------------------------------|
| Waived Service Charge       | [Optional, Check Box]<br>Select the check box to waive the service charge. |
| 5. Enter the appropriate pa | arameters in the GL100 - EOD Suspense Report screen.                       |

- 6. Click the Generate button.
- 7. The system displays the message "Report Request Submitted". Click the OK button.
- 8. The system generates the **EOD Suspense Reportt**. For reference, a specimen of the report generated is given below:

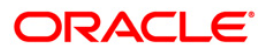

| Bank : 240 DEMO BANK LIMITED                     |                   | EOD S     | FLEXCUBE<br>USPENSE REPORT |              |              | Rur<br>Rur         | n Date : 02-<br>n Time : 4:5 | -JUL-2016<br>50 PM |             |
|--------------------------------------------------|-------------------|-----------|----------------------------|--------------|--------------|--------------------|------------------------------|--------------------|-------------|
| Branch : 9999 DEMO<br>Op. Id : SYSOPER           |                   | For:      | 31-Mar-2017                |              |              | Re                 | eport No: GI                 | 100/1              |             |
| Branch Line Of Busines                           | GL Account        |           | Amount (FCY)               |              | Amount (LCY) | Dr/Cr              |                              | Posting Date       | Value Date  |
| Trans. description                               | Txn Mnemonic      | Batch No. | Currency                   | Sequence No. | Ac           | count Number       | User ID                      |                    |             |
| 9 0<br>Suspense GL                               | 163000001<br>0    | 3089      | 2,000.00<br>1              | 1            | 2,000.00     | D                  | GLEOD                        | 15-0CT-2016        | 31-MAR-2017 |
| 9 0<br>LN balance appropriation : PAY_PRINCIPAL_ | 141310002<br>3121 | 3089      | 590.90<br>1                | 2            | 590.90       | C<br>5000000323560 | SYSOPER                      | 15-0CT-2016        | 30-SEP-2016 |
| 9 0<br>LN balance appropriation : PAY_PRINCIPAL_ | 141310002<br>3121 | 3089      | 590.18<br>1                | 2            | 590.18       | C<br>5000000323560 | SYSOPER                      | 15-0CT-2016        | 30-SEP-2016 |
| 9 0<br>LN balance appropriation : PAY_PRINCIPAL_ | 141310002<br>3121 | 3089      | 590.96<br>1                | 2            | 590.96       | C<br>5000000323560 | SYSOPER                      | 15-0CT-2016        | 30-SEP-2016 |
| 9<br>LN balance appropriation : PAY_PRINCIPAL_   | 141310002<br>3121 | 3089      | 88.64<br>1                 | 2            | 88.64        | C<br>5000000323560 | SYSOPER                      | 15-0CT-2016        | 30-SEP-2016 |
| 9<br>LN balance appropriation : PAY_INTEREST_A   | 162510002<br>3121 | 3089      | 23.42<br>1                 | 2            | 23.42        | C<br>5000000323560 | SYSOPER                      | 15-0CT-2016        | 30-SEP-2016 |
| 9 0<br>LN balance appropriation : PAY_INTEREST_A | 162510002<br>3121 | 3089      | 24.14<br>1                 | 2            | 24.14        | C<br>5000000323560 | SYSOPER                      | 15-0CT-2016        | 30-SEP-2016 |
| 9<br>LN balance appropriation : PAY_PENALTY_AR   | 162510002<br>3121 | I<br>3089 | 2.86<br>1                  | 2            | 2.86         | C<br>5000000323560 | SYSOPER                      | 15-0CT-2016        | 30-SEP-2016 |
| 9<br>LN balance appropriation : PAY_INTEREST_A   | 162510002<br>3121 | 3089      | 23.36<br>1                 | 2            | 23.36        | C<br>5000000323560 | SYSOPER                      | 15-0CT-2016        | 30-SEP-2016 |
| 9 0<br>LN balance appropriation : PAY_PENALTY_AR | 162510002<br>3121 | 3089      | 5.54<br>1                  | 2            | 5.54         | C<br>5000000323560 | SYSOPER                      | 15-0CT-2016        | 30-SEP-2016 |
| 9<br>LN. Fenalty Interest Compound : REVERSE_P   | 162510002<br>3250 | 3089      | -15.45<br>1                | 2            | -15.45       | C<br>5000000323560 | SYSOPER                      | 31-MAR-2017        | 30-JAN-2017 |
| 9<br>LN. Penalty Interest Compound : REVERSE_P   | 162510002<br>3250 | 3089      | -14.97<br>1                | 2            | -14.97       | C<br>5000000323560 | SYSOPER                      | 31-MAR-2017        | 30-SEP-2016 |
| 9 0<br>LN. Installment Charged : REVERSE_PMI_CHA | 162510002<br>4310 | 3089      | -23.36<br>1                | 2            | -23.36       | D<br>5000000323560 | SYSOPER                      | 31-MAR-2017        | 30-OCT-2016 |
| LN. Penalty Interest Compound : REVERSE P        | 3250              | 3089      | 1                          | 2            |              | 5000000323560      | SYSOPER                      |                    |             |

#### **GL209 - General Journal Txns Listing**

The branch operations can be initiated for a specific date using the Batch Open (Fast Path: 9001) option. This option can be executed from any workstation by any supervisor with access rights. The tellers will not be able to perform any operation without the branch batch being opened by the supervisor. This adhoc report gives full particulars of all transactions posted in a batch, which can be used by the branches for reference purpose.

This is general journal transactions listing report for the given branch, batch, and day. Each column of the report provides information on System Audit Number, Voucher Number, Voucher Date, Branch, C/G, Account Code, Bank Code, Reference/Instrument, Mnemonic, Teller ID, Transaction Description, Transaction Type, Amount Debit, Amount Credit, Account Name and Conversion Rate. In addition Batch Number, Lot Number, Currency and Local Currency details are also provided.

#### To generate the General Journal Txns Listing Report

- 1. Access the **Report Request** (Fast Path: 7775) screen.
- 2. Ensure that the **Adhoc Reports** button is selected.
- 3. Navigate through General Ledger > General Ledger Reports > GL209 General Journal Txns Listing.
- 4. The system displays the GL209 General Journal Txns Listing screen.

| iL209 - General Journal Txns Listing |                          | х |
|--------------------------------------|--------------------------|---|
| Input Parameters                     | Waived Service Charges 4 |   |
| Enter Batch Number                   | walved Service Charge: V |   |
|                                      |                          |   |
|                                      |                          |   |
|                                      |                          |   |
|                                      |                          |   |
|                                      |                          |   |
|                                      |                          |   |
|                                      |                          |   |
|                                      |                          |   |
|                                      |                          |   |
|                                      |                          |   |
|                                      |                          |   |
|                                      |                          |   |
|                                      |                          |   |
|                                      |                          |   |
|                                      |                          |   |
|                                      |                          |   |
|                                      |                          |   |
|                                      |                          |   |
|                                      |                          |   |
|                                      |                          |   |
|                                      |                          |   |
|                                      |                          |   |
| Generat                              | e                        |   |

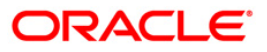

| Field Name            | Description                                                       |
|-----------------------|-------------------------------------------------------------------|
| Enter Batch Branch    | [Mandatory, Numeric, Five]                                        |
|                       | be generated.                                                     |
| Enter Batch Number    | [Mandatory, Numeric, 22]                                          |
|                       | Type the valid batch number.                                      |
|                       | Batch number is a unique number assigned to each batch.           |
| Posting Date          | [Mandatory, dd/mm/yyyy]                                           |
| (DD/MM/YYYY)          | Type the posting date for which the report needs to be generated. |
| Waived Service Charge | [Optional, Check Box]                                             |
|                       | Select the check box to waive the service charge.                 |

- 5. Enter the appropriate parameters in the **GL209 General Journal Txns Listing** screen.
- 6. Click the **Generate** button.
- 7. The system displays the message "Report Request Submitted". Click the **OK** button.
- 8. The system generates the **General Journal Txns Listing Report**. For reference, a specimen of the report generated is given below:

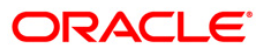

| Bank :<br>Branch :<br>Dp. Id : | 240 DEMO<br>9999 DEMO<br>TDEV05 | BANK LIMITED            |           | GEN                | ERAL J | FLEXCUBE<br>OURNAL TRANSACTIONS<br>For 03-Apr-2017 | LISTING       |                            |                     |       |          |                          | Run Date<br>Run Time<br>Report N | : 16-MAR-2017<br>: 12:32 PM<br>0: GL209/8 |
|--------------------------------|---------------------------------|-------------------------|-----------|--------------------|--------|----------------------------------------------------|---------------|----------------------------|---------------------|-------|----------|--------------------------|----------------------------------|-------------------------------------------|
| System<br>Aud-No               | Voucher<br>No<br>Trans. descrip | Voucher<br>Date<br>tion | Brn<br>No | Product Code       | C/G    | Account<br>Account Name                            | Bank<br>Code  | Ref/Instr                  | Mnem.<br>Teller Id. | Dept. | Txn Type | Amount<br>Dr.<br>Convers | ion Rate                         | Amount<br>Cr.<br>Status                   |
| ranch Co<br>atch No<br>ot No   | ode : 9999<br>: 1774<br>: 1     |                         |           | Name :<br>Currency | :      | DEMO<br>INR                                        |               |                            |                     |       |          |                          |                                  |                                           |
|                                | test12345                       |                         |           |                    |        | Interbank Rec                                      | iept GL       | Account                    | TPAVAN19999         | )     |          |                          | 1.00                             | Passed                                    |
|                                | 141<br>test                     | 01/04/2017              | 9999      |                    | G      | 254200031<br>Miscellaneous                         | 240<br>Credit | GL 0                       | 7601<br>TRAKESH     | . 1   |          | 0.00                     | 1.00                             | 1,320.00<br>Passed                        |
|                                | 144<br>any                      | 01/04/2017              | 9999      |                    | G      | 163000036<br>Miscellaneous                         | 240<br>Debit  | 0<br>GL                    | 7602<br>TRAKESH     | 2 1   |          | 1,320.00                 | 1.00                             | 0.00<br>Passed                            |
|                                | 111<br>any                      | 01/04/2017              | 9999      |                    | G      | 163000036<br>Miscellaneous                         | 240<br>Debit  | 0<br>GL                    | 7602<br>TRAKESH     | 2 1   |          | 1,100.00                 | 1.00                             | 0.00<br>Passed                            |
|                                | 112<br>any                      | 01/04/2017              | 9999      |                    | G      | 254200031<br>Miscellaneous                         | 240<br>Credit | 0<br>GL                    | 7601<br>TRAKESH     | 1     |          | 0.00                     | 1.00                             | 1,100.00<br>Passed                        |
|                                | 156<br>any                      | 02/04/2017              | 9999      |                    | G      | 163000036<br>Miscellaneous                         | 240<br>Debit  | 0<br>GL                    | 7602<br>TRAKESH     | 2 1   |          | 2,200.00                 | 1.00                             | 0.00<br>Passed                            |
|                                | 158<br>any                      | 02/04/2017              | 9999      |                    | G      | 254200031<br>Miscellaneous                         | 240<br>Credit | GL                         | 7601<br>TRAKESH     | . 1   |          | 0.00                     | 1.00                             | 2,200.00<br>Passed                        |
|                                |                                 |                         |           |                    |        |                                                    | т             | ota <mark>l Am</mark> ount | (Lot) :             |       |          | 85,770.00                |                                  | 85,770.00                                 |
| otal Amo                       | ount (Batch) :                  |                         |           |                    |        |                                                    |               |                            |                     |       |          | 85,770.00                |                                  | 85,770.00                                 |

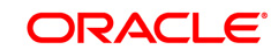

#### GL210 - GL Voucher Txn Summary

Once the branch operations are initiated for a specific day by opening the batch, various tellers of the branch post, financial transactions in different currencies. Apart from other transaction options, the **Voucher Entry** (Fast Path: GLM01) option allows the user to post a balanced batch of voucher entry transactions. Transactions can be posted with backdated effect through this maintenance. This adhoc report is a summary of batch transactions provided in foreign currency and local currency.

This report provides a summary of general ledger voucher transactions for the given branch and batch or for all batches of a given branch. Each column in this report provides information about the Lot Number, Number of Transactions, Debit/Credit, Line of Business, Amount in Foreign Currency, Amount in Local Currency, Branch Number, Name, Batch Number, Teller ID, Local Currency and Batch Currency.

#### To generate the GL Voucher Txn Summary Report

- 1. Access the **Report Request** (Fast Path: 7775) screen.
- 2. Ensure that the Adhoc Reports button is selected.
- 3. Navigate through General Ledger > General Ledger Reports > GL210 GL Voucher Txn Summary.
- 4. The system displays the GL210 GL Voucher Txn Summary screen.

| 210 - GL Voucher Txn Summary |                    |         |
|------------------------------|--------------------|---------|
| Input Parameters             |                    |         |
| inter the branch code        | Waived Service Cha | irge: 🗸 |
| Enter the batch              |                    |         |
| Enter Batch Date             |                    |         |
|                              |                    |         |
|                              |                    |         |
|                              |                    |         |
|                              |                    |         |
|                              |                    |         |
|                              |                    |         |
|                              |                    |         |
|                              |                    |         |
|                              |                    |         |
|                              |                    |         |
|                              |                    |         |
|                              |                    |         |
|                              |                    |         |
|                              |                    |         |
|                              |                    |         |
|                              |                    |         |
|                              |                    |         |
|                              |                    |         |
|                              |                    |         |
|                              |                    |         |
|                              |                    |         |
|                              |                    |         |
|                              |                    |         |

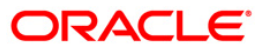

| Field Name                  | Description                                                                   |
|-----------------------------|-------------------------------------------------------------------------------|
| Enter the branch code       | [Mandatory, Numeric, Five]                                                    |
|                             | Type the valid code of the branch for which the report needs to be generated. |
| Enter the batch             | [Mandatory, Numeric, 22]                                                      |
|                             | Type the valid batch number.                                                  |
|                             | Batch number is a unique number assigned to each batch.                       |
|                             | Enter zero to view report for all batches of the selected branch              |
| Enter Batch Date            | [Mandatory, dd/mm/yyyy]                                                       |
| (DD/MM/YYYY)                | Type the Batch date for which the report needs to be generated.               |
| Waived Service Charge       | [Optional, Check Box]                                                         |
|                             | Select the check box to waive the service charge.                             |
| 5. Enter the appropriate pa | arameters in the GL210 – GL Voucher Txn Summary screen.                       |

- 6. Click the **Generate** button.
- 7. The system displays the message "Report Request Submitted". Click the **OK** button.
- 8. The system generates the **GL Voucher Txn Summary Report**. For reference, a specimen of the report generated for all batches of a branch is given below:

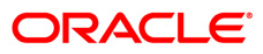

| Bank : 240 D<br>Branch : 9999 D<br>Op. Id : TDEV05 | EMO BANK LIMITED<br>EMO |                      | FLEXCUBE<br>VOUCHER TRANSACTION SUMMARY<br>For :03-Apr-2017 | Run Date : 16-MAR-2017<br>Run Time : 12:36 PM<br>Report No: GL210/1 |
|----------------------------------------------------|-------------------------|----------------------|-------------------------------------------------------------|---------------------------------------------------------------------|
| Branch No. : 99                                    | 99 Name                 | : [                  | DEMO                                                        |                                                                     |
| Batch No : 92<br>Batch Currency : IN               | 3 Teller I<br>R         | г: b                 | VARUNT9999                                                  |                                                                     |
| LOT NO                                             | No of<br>Transactions   | Dr/Cr                | Amount<br>FCY                                               | Amount<br>LCY                                                       |
| 1                                                  | 1                       | Cr                   | 2,100.00                                                    | 2,100.00                                                            |
| Net Lot Amount (                                   | -ve DEBIT, +ve CREDIT)  | :                    | 2,100.00                                                    | 2,100.00                                                            |
| Net Batch Amount                                   | (-ve DEBIT, +ve CREDIT) | ) :                  | 2,100.00                                                    | 2,100.00                                                            |
| Batch No : 98<br>Batch Currency : IN               | 2 Teller I<br>R         | г: b                 | DEEPESH                                                     |                                                                     |
| LOT NO                                             | No of<br>Transactions   | Dr/Cr                | Amount<br>FCY                                               | Amount<br>LCY                                                       |
| 1<br>1                                             | 1<br>1                  | Cr<br>Dr             | 1,200.00<br>1,200.00                                        | 1,200.00<br>1,200.00                                                |
| Net Lot Amount (                                   | -ve DEBIT, +ve CREDIT)  | :                    | 0.00                                                        | 0.00                                                                |
| Net Batch Amount                                   | (-ve DEBIT, +ve CREDIT  | ) :                  | 0.00                                                        | 0.00                                                                |
| Batch No : 11<br>Batch Currency : IN               | 05 Teller I<br>R        | г : b                | DEEPESH                                                     |                                                                     |
| Lot No                                             | No of<br>Transactions   | Dr/Cr                | Amount<br>FCY                                               | Amount<br>LCY                                                       |
| 1<br>1<br>1<br>1                                   | 1<br>1<br>1<br>1        | Cr<br>Dr<br>Cr<br>Dr | 15,000.00<br>15,000.00<br>1,000.00<br>1,000.00              | 15,000.00<br>15,000.00<br>1,000.00<br>1,000.00                      |
| Net Lot Amount (                                   | -ve DEBIT, +ve CREDIT)  | :                    | 0.00                                                        | 0.00                                                                |
| Net Batch Amount                                   | (-ve DEBIT, +ve CREDIT  | ) :                  | 0.00                                                        | 0.00                                                                |

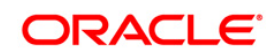

#### **GL215 - Reconcile the Account Report**

Branches post Debit/Credit transactions in various modules in a working day. These transactions are handed off to General Ledger (GL) module for further processing and consolidation. The transactions are grouped by GL account number and currency, and are shown in this report for verification by branches.

This is a list of GL transactions hand off report for the given day. Each column of the report provides information on Posting Description, Line of Business, Batch Number, STAN Number, Credit/Debit indicator, Transaction Amount in Foreign Currency and Transaction Amount in Local Currency.

#### To generate the Reconcile the Account Report

- 1. Access the **Report Request** (Fast Path: 7775) screen.
- 2. Ensure that the **Adhoc Reports** button is selected.
- 3. Navigate through General Ledger > General Ledger Reports > GL215 Reconcile the Account Report.
- 4. The system displays the GL215 Reconcile the Account Report screen.

| Rearch Code                | Waived Service Charge: |
|----------------------------|------------------------|
|                            |                        |
| GL Account No              |                        |
| Currency Code              |                        |
| Date                       |                        |
| AllReconUnReconciled (ARU) |                        |
|                            |                        |
|                            |                        |
|                            |                        |
|                            |                        |
|                            |                        |
|                            |                        |
|                            |                        |
|                            |                        |
|                            |                        |
|                            |                        |
|                            |                        |
|                            |                        |
|                            |                        |
|                            |                        |
|                            |                        |
|                            |                        |
|                            |                        |
|                            |                        |
|                            |                        |

- 5. By default, the **Waived Service Charge** check box is selected. Clear the check box if you want to apply the service charge for the report.
- 6. Click the **Generate** button.
- 7. The system displays the message "Report Request Submitted". Click the **OK** button.
- 8. The system generates the **Reconcile the Account Report**. For reference, a specimen of the report generated is given below:

| Bank :240                      | DEMO BANK LIMITED          | FLEXCUBE<br>GENERAL LEDGER |                 | Run Date : 27-MAY-201<br>Run Time : 10:18 AM |
|--------------------------------|----------------------------|----------------------------|-----------------|----------------------------------------------|
| Branch : 9999<br>On Id -TRANIS | DEMO                       | RECONCILE THE ACCOUNT      |                 | Report No: GL215/ 1                          |
|                                |                            | For: 01-Dec-2016           |                 | REPUID NO. BEEID, I                          |
| Entry Date                     | Batch/ Stan                | Reference No.              | Outstanding Amt | Status Value Dat                             |
| Branch Code                    | :9999                      |                            |                 |                                              |
| Account No.                    | :244200028                 |                            |                 |                                              |
| GL Account Nam                 | ne:Miscellaneous Credit GL |                            |                 |                                              |
| Reconcilement                  | as of 01-DEC-2016          |                            |                 |                                              |
| 15 CED 2014                    |                            |                            | 500.00          | 15 070 00                                    |
| 15-529-2014                    |                            | Deconciled Int -           | 500.00          | 15-529-20                                    |
|                                |                            | Outstanding Amt:           | 500.00          |                                              |
|                                |                            |                            | 000100          |                                              |
|                                |                            |                            |                 |                                              |
| 15-SEP-2014                    | 0/0                        | 1212                       | 1,515.00        | 15-SEP-20                                    |
|                                |                            | Reconciled Amt :           | 0.00            |                                              |
|                                |                            | Outstanding Amt:           | 1,515.00        |                                              |
|                                |                            |                            |                 |                                              |
|                                |                            |                            |                 |                                              |
| 15-SEP-2014                    | 0/0                        | 1010                       | 1,010.00        | 15-SEP-20                                    |
|                                |                            | Reconciled Amt :           | 0.00            |                                              |
|                                |                            | Outstanding Amt:           | 1,010.00        | T 17 T 17 T 17                               |
|                                |                            |                            |                 |                                              |
|                                |                            |                            |                 |                                              |
| 15-SEP-2014                    | 0/0                        | 1500                       | 1,500.00        | 15-SEP-20                                    |
|                                |                            | Reconciled Amt :           | 1 500 00        |                                              |
|                                |                            | Outstanding Amt:           | 1,500.00        |                                              |
|                                |                            |                            |                 |                                              |
| 15-SEP-2014                    | 0/0                        | Nishank15151               | 150,000.00      | 15-SEP-20                                    |
|                                |                            | Reconciled Amt :           | 0.00            |                                              |
|                                |                            | Outstanding Amt:           | 150,000.00      |                                              |
|                                |                            |                            |                 |                                              |
| 15-SEP-2014                    | 0/0                        | 1005                       | 5,100.00        | 15-SEP-20                                    |
|                                |                            | Reconciled Amt :           | 0.00            |                                              |
|                                |                            | Outstanding Amt:           | 5,100.00        |                                              |
|                                |                            |                            |                 |                                              |
|                                |                            |                            |                 |                                              |
| 15-SEP-2014                    | 0/0                        | 1231<br>Descentional Ample | 10,000.00       | 15-SEP-20                                    |
|                                |                            | Reconciled Amt :           | 10,000,00       |                                              |
|                                |                            | Outstanding Amt.           | 10,000.00       |                                              |
|                                |                            |                            |                 |                                              |
| 15-SEP-2014                    | 0/0                        | 1420                       | 5,000.00        | 15-SEP-20                                    |
|                                |                            | Reconciled Amt :           | 0.00            |                                              |
|                                |                            | Outstanding Amt:           | 5,000.00        |                                              |
|                                |                            |                            |                 |                                              |
| 15-SEP-2014                    | 0/0                        | 0000000002                 | 1,501.00        | 15-SEP-20                                    |
|                                |                            | Reconciled Amt :           | 0.00            |                                              |
|                                |                            | Outstanding Amt:           | 1,501.00        |                                              |
|                                |                            |                            |                 |                                              |
| 30-NOV-2014                    | 0/0                        | 4477                       | 200.00          | 30-NOV-20                                    |
|                                |                            | Reconciled Amt :           | 0.00            |                                              |
|                                |                            |                            |                 |                                              |

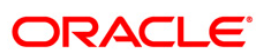

#### 2.1.2. General Ledger Reports

The general ledger reports include those reports that are specific to the posted transactions, account balance listing, etc.

List of General Ledger Reports:

- GL009 General Ledger EOD Suspense Report
- GL021 GL Transactions Rejected
- GL100 EOD Suspense Report
- GL211 Voucher Batches Not Closed
- GL310 TROPS Daily Transactions
- GL903 GL Consistency Check

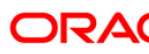

#### GL009 - General Ledger EOD Suspense Report

You can view the EOD suspense report for the general ledger using this

#### Frequency

• Daily (EOD)

#### To generate the GL EOD Suspense Report

- 1. Access the **Report Request** (Fast Path: 7775) screen.
- 2. Ensure that the **Batch Reports** button is selected.
- 3. Navigate through General Ledger > General Ledger Reports > GL009 General Ledger EOD Suspense Report.\
- 4. The system displays the GL009 General Ledger EOD Suspense Report screen

| Process Date[DD/MM | I/YYYY] : 30/09/2010 |  |
|--------------------|----------------------|--|
| Branch :           |                      |  |
|                    |                      |  |
|                    |                      |  |
|                    |                      |  |
|                    |                      |  |
|                    |                      |  |
|                    |                      |  |
|                    |                      |  |
|                    |                      |  |
|                    |                      |  |
|                    |                      |  |
|                    |                      |  |
|                    |                      |  |
|                    |                      |  |
|                    |                      |  |
|                    |                      |  |
|                    |                      |  |
|                    |                      |  |
|                    |                      |  |
|                    |                      |  |
|                    |                      |  |
|                    |                      |  |
|                    |                      |  |
|                    |                      |  |
|                    |                      |  |
|                    |                      |  |
|                    |                      |  |
|                    |                      |  |
|                    |                      |  |

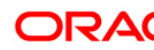

| P22 - 1 - 1 | Discount of the second |
|-------------|------------------------|
| Field       | Description            |
|             |                        |

| Field Name                  | Description                                                                                                    |
|-----------------------------|----------------------------------------------------------------------------------------------------|
| Process<br>Date[DD/MM/YYYY] | [Mandatory, dd/mm/yyyy]<br>Type the date for which the report is processed.<br>By default, the system displays the current process<br>date. |
| Branch Code                 | [Mandatory, Drop-Down]<br>Select the code of the branch for which the report<br>needs to be viewed.                                         |

5. Click the View button.

.

- 6. The system displays the message "Report Request Submitted". Click the **OK** button.
- 7. The system generates the **GL009 General Ledger EOD Suspense Report** . For reference, a specimen of the report generated is given below

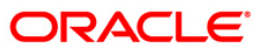

| Bank : 240<br>Op. Id : SYS<br>Branch : 999 | DEMO BAN<br>OPER<br>9 DEMO | K LIMITED    |            | GENERAL I<br>HEAI        | FLEXCUBE<br>LEDGER EOD SU<br>D OFFICE REPO | SPENSE REI<br>RT | PORT                |                                                                                                    | Run Date : 02-JUL-2016<br>Run Time : 4:50 PM<br>Report No: GL009 |
|--------------------------------------------|----------------------------|--------------|------------|--------------------------|--------------------------------------------|------------------|---------------------|----------------------------------------------------------------------------------------------------|------------------------------------------------------------------|
| GL Account                                 | Account CCY                | Product Code | TXN Date   | Value Date               | Amount Ne                                  | t LCY            | TXN Amount (LCY)    | Credit/Debit                                                                                                    | Account Number                                                   |
| TAN MHEMONIC                               | Batch No                   | Ref. TXH. NO | User_ID    | Auth_ID TAP              | Description                                |                  |                     |                                                                                                    |                                                                  |
| 163000011                                  | 1                          | 10001        | 2017-03-31 | 2017-04-03               | -2231                                      |                  | 2231                | D                                                                                                    | 99990163000011                                                   |
| 1091                                       | 30                         | 333862017033 | TNITIN     | SYSTEM 501               | L00000027694:                              | CASA TO CA       | ASA Value Dated Fun | ds Tran                                                                                                    |                                                                  |
| 211000001                                  |                            | 10004        | 2017-02-21 | 2017-02-21               | -100                                       |                  | 100                 |                                                                                                    | 50100000027846                                                   |
| 5003                                       | 30                         | 222862017022 | 2017-03-31 | 2017-03-31<br>SVSMEM CAS | TUU<br>SV.GEDUTCE CH                       | ADGES            | 100                 | U                                                                                                    | 5010000027848                                                    |
| 5003                                       | 50                         | 333002017033 | INTIIN     | DIDIEM CA                | DA. DERVICE CI                             | ARGED            |                     |                                                                                                    |                                                                  |
| 244200018                                  | 1                          | 10004        | 2017-03-31 | 2017-03-31               | .36                                        |                  | .36                 | c                                                                                                    | 99990244200018                                                   |
| 5003                                       | 30                         | 333862017033 | TNITIN     | SNITIN9 501              | L00000027846                               | :EDUCTION        | I CESS 3 PCT        |                                                                                                    |                                                                  |
|                                            |                            |              |            |                          |                                            |                  |                     |                                                                                                    |                                                                  |
| 244200019                                  | 1                          | 10004        | 2017-03-31 | 2017-03-31               | 12                                         |                  | 12                  | С                                                                                                    | 99990244200019                                                   |
| 5003                                       | 30                         | 333862017033 | TNITIN     | SNITIN9 501              | L00000027846                               | :SERVICE         | TAX 12 PCT          |                                                                                                    |                                                                  |
| 244200036                                  | 1                          | 10001        | 2017-03-31 | 2017-03-31               | 2231                                       |                  | 2231                | c                                                                                                    | 5010000027694                                                    |
| 1095                                       | 30                         | 333862017033 | TNITIN     | SYSTEM STI               | GEN.IB FOR                                 | MNEMONIC10       | 95                  |                                                                                                    |                                                                  |
|                                            |                            |              |            |                          |                                            |                  |                     |                                                                                                    |                                                                  |
| 244200036                                  | 1                          | 10001        | 2017-03-31 | 2017-04-03               | -981                                       |                  | 981                 | D                                                                                                    | 00990163000011                                                   |
| 1091                                       | 30                         | 333862017033 | TNITIN     | SISTEM STI               | J GEN.IB FOR                               | MNEMONICIU       | 191                 |                                                                                                    |                                                                  |
| 420000009                                  | 1                          | 10004        | 2017-03-31 | 2017-03-31               | 100                                        |                  | 100                 | c                                                                                                    | 9999042000009                                                    |
| 5003                                       | 30                         | 333862017033 | TNITIN     | SNITIN9 501              | L00000027846                               | :SERVICE         | CHARGES             |                                                                                                    |                                                                  |
|                                            |                            |              |            |                          |                                            |                  |                     |                                                                                                    |                                                                  |
| 420000009                                  | 1                          | 10004        | 2017-03-31 | 2017-03-31               | 100                                        |                  | 100                 | С                                                                                                    | 99990420000009                                                   |
| 5003                                       | 30                         | 333862017033 | TNITIN     | SYSTEM 501               | L00000027846                               | :SERVICE         | CHARGES             |                                                                                                    |                                                                  |
| 211000001                                  | 1                          | 10004        | 2017-03-31 | 2017-03-31               | -12                                        |                  | 12                  | D                                                                                                    | 5010000027846                                                    |
| 5003                                       | 30                         | 333862017033 | TNITIN     | SYSTEM CAS               | SA:SERVICE TA                              | X 12 PCT         |                     |                                                                                                    |                                                                  |
|                                            |                            |              |            |                          |                                            |                  |                     |                                                                                                    |                                                                  |
| 244200018                                  | 1                          | 10004        | 2017-03-31 | 2017-03-31               | .36                                        |                  | .36                 | C                                                                                                    | 99990244200018                                                   |
| 5003                                       | 30                         | 333862017033 | TNITIN     | SYSTEM 501               | L00000027846                               | :EDUCTION        | I CESS 3 PCT        |                                                                                                    |                                                                  |
| 420000009                                  | 1                          | 10004        | 2017-03-31 | 2017-03-31               | 100                                        |                  | 100                 | c                                                                                                    | 99990420000009                                                   |
| 5003                                       | 30                         | 333862017033 | TNITIN     | SYSTEM 501               | L00000027846                               | :SERVICE         | CHARGES             |                                                                                                    |                                                                  |
| 211000001                                  | 1                          | 10004        | 2017-03-31 | 2017-03-31               | 36                                         |                  | .36                 | D                                                                                                    | 5010000027846                                                    |
| 5003                                       | 30                         | 333862017033 | TNITIN     | SYSTEM CAS               | SA: EDUCTION C                             | ESS 3 PCT        |                     | 2000 - 100 - 100 - |                                                                  |
| 211000001                                  |                            | 10004        | 0017 02 01 | 0017 02 01               | 100                                        |                  | 100                 |                                                                                                    | 5010000007046                                                    |
| 211000001                                  | 7<br>T                     | 222962017022 | 2017-03-31 | 2017-03-31<br>SNITTING   | -IUU                                       | ADCES            | 100                 | Ц                                                                                                    | 5010000027846                                                    |
| 3003                                       | 30                         | 333002017033 | INITIN     | SNITIN5 CAS              | DA. DERVICE CH                             | ANGLO            |                     |                                                                                                    |                                                                  |

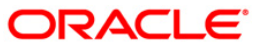

- 8. Select the **Print** option from the **File** menu.
- 9. The system displays the **Print** dialog box.
- 10. Select the appropriate parameters and click the **OK** button.

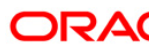

#### **GL021 - GL Transactions Rejected**

Branches input many transactions during the day. For some reasons, if the financial transactions input by the branches get rejected, then an end of the day batch report lists such transactions along with the rejection reason for verification.

This is a Rejected transactions report generated at the end of the day. This report is grouped by product code and each column of this report provides information about Account Number, LOB Code, General Ledger Code, Transaction Code, Transaction Literal, Debit/Credit, Currency, Transaction Amount, Reject Reason, Branch, User Number, Batch Number, Serial Number, Teller ID, Supervisor ID and Transaction Date

#### Frequency

• Daily (EOD)

#### To view and print the Rejected GL TRANSACTIONS REPORT

- 1. Access the Report Request (Fast Path: 7775) screen.
- 2. Select the **Batch Reports** button.
- 3. Navigate through General Ledger > General Ledger Reports > GL021 GL Transactions Rejected.
- 4. The system displays the GL021 GL Transactions Rejected screen

| Branch : DEMO V                       | nch : DEMO View | ranch : DEMO |  |
|---------------------------------------|-----------------|--------------|--|
| ₽                                     | View            |              |  |
| k                                     | View            |              |  |
| R                                     | View            |              |  |
| ß                                     | View            |              |  |
| ŀ₹                                    | View            |              |  |
| l≩                                    | View            |              |  |
| k,                                    | View            |              |  |
| R                                     | View            |              |  |
| 4                                     | View            |              |  |
| ß                                     | View            |              |  |
| ŀ\$                                   | View            |              |  |
| ŀ₹.                                   | View            |              |  |
| R                                     | View            |              |  |
| ₩                                     | View            |              |  |
| ν                                     | View            | k            |  |
|                                       | View            |              |  |
|                                       | View            |              |  |
|                                       | View            |              |  |
|                                       | View            |              |  |
|                                       | View            |              |  |
|                                       | View            |              |  |
|                                       | View            |              |  |
|                                       | View            |              |  |
|                                       | View            |              |  |
|                                       | View            |              |  |
| · · · · · · · · · · · · · · · · · · · | View            |              |  |
|                                       | View            |              |  |
|                                       | View            |              |  |

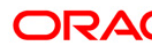

| Field Name              | Description                                                                                    |  |  |  |  |  |
|-------------------------|------------------------------------------------------------------------------------------------|--|--|--|--|--|
| Process                 | [Mandatory, dd/mm/yyyy]                                                                        |  |  |  |  |  |
| Date[DD/MM/YYYY]        | Type the date for which the report is to be processed.                                         |  |  |  |  |  |
|                         | By default, the system displays the current process date.                                      |  |  |  |  |  |
| Branch                  | [Mandatory, Drop-Down]                                                                         |  |  |  |  |  |
|                         | Select the code of the branch for which the report needs to be viewed from the drop-down list. |  |  |  |  |  |
| 5. Enter the appropriat | e parameters in the GL021 - GL Transactions Rejected screen.                                   |  |  |  |  |  |
| 6. Click the View butto | n to view the report.                                                                          |  |  |  |  |  |
| 7. The system displays  | the GL Transactions Rejected screen                                                            |  |  |  |  |  |
|                         |                                                                                                |  |  |  |  |  |
|                         |                                                                                                |  |  |  |  |  |

### **Field Description**

## ORACLE<sup>®</sup>

## GL021 - GL Transactions Rejected

| Bank :<br>Branch :<br>Op. Id : | 240 DEMO BANK LIMITED<br>SYSOPER | FLEXCUBE<br>GL TRANSACTIONS REJECTED<br>For 31-Dec-2016  |                              | Run Date :02-JUN-2016<br>Run Time : 2:47 PM<br>Report No: GL021/1 |
|--------------------------------|----------------------------------|----------------------------------------------------------|------------------------------|-------------------------------------------------------------------|
| Des                            | Date Posting User ID<br>cription | Batch No. STAN Sub Seq No. GL Account<br>Reason Rejected | CCY Amt in A/C CCY<br>Status | Amt in Local CCY D/C                                              |
|                                |                                  | *** No data for this                                     | Report ***                   |                                                                   |
|                                |                                  | $\triangleright$                                         | -                            |                                                                   |
|                                |                                  |                                                          |                              |                                                                   |
|                                |                                  |                                                          |                              |                                                                   |
|                                |                                  |                                                          |                              |                                                                   |
|                                |                                  |                                                          |                              |                                                                   |
|                                |                                  |                                                          |                              |                                                                   |
|                                |                                  |                                                          |                              |                                                                   |
|                                |                                  |                                                          |                              |                                                                   |
|                                |                                  |                                                          |                              |                                                                   |

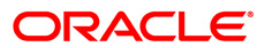

- 11. Select the **Print** option from the **File** menu.
- 12. The system displays the **Print** dialog box.
- 13. Select the appropriate parameters and click the **OK** button.

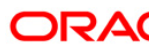

#### GL100 - EOD Suspense Report

You can view the EOD Suspense report.

#### Frequency

• Daily (EOD)

#### To generate the GL A/C wise txns posted report

- 5. Access the **Report Request** (Fast Path: 7775) screen.
- 6. Ensure that the **Adhoc Reports** button is selected.
- 7. Navigate through General Ledger > General Ledger Reports > GL100 EOD Suspense Report.
- 8. The system displays the **GL100 EOD Suspense Report** screen.

| ocess Date[DD/MM/YYYY] | : 03/04/201 | .7 |  |  |
|------------------------|-------------|----|--|--|
| anch :                 | DEMO 2      | ~  |  |  |
|                        |             |    |  |  |
|                        |             |    |  |  |
|                        |             |    |  |  |
|                        |             |    |  |  |
|                        |             |    |  |  |
|                        |             |    |  |  |
|                        |             |    |  |  |
|                        |             |    |  |  |
|                        |             |    |  |  |
|                        |             |    |  |  |
|                        |             |    |  |  |
|                        |             |    |  |  |
|                        |             |    |  |  |
|                        |             |    |  |  |
|                        |             |    |  |  |
|                        |             |    |  |  |
|                        |             |    |  |  |
|                        |             |    |  |  |
|                        |             |    |  |  |
|                        |             |    |  |  |
|                        |             |    |  |  |
|                        |             |    |  |  |
|                        |             |    |  |  |
|                        |             |    |  |  |
|                        |             |    |  |  |
|                        |             |    |  |  |
|                        |             |    |  |  |
|                        |             |    |  |  |
|                        |             |    |  |  |
|                        |             |    |  |  |

| Field Name                   | Description                                                                                                    |  |  |  |  |  |
|------------------------------|----------------------------------------------------------------------------------------------------|--|--|--|--|--|
| Process Date<br>(DD/MM/YYYY) | [Mandatory, dd/mm/yyyy]<br>Type the date for which the report is to be processed. By<br>defualt the system displays the current process date. |  |  |  |  |  |

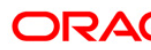

| Field Name | Description                                                                                    |
|------------|------------------------------------------------------------------------------------------------|
| Branch     | [Mandatory, Drop down]                                                                         |
|            | Select the code of the branch for which the report needs to be viewed from the drop-down list. |

- 9. Enter the appropriate parameters in the **GL100 EOD Suspense Report** screen.
- 10. Click the Generate button.
- 11. The system displays the message "Report Request Submitted". Click the **OK** button.
- 12. The system generates the **EOD Suspense Reportt**. For reference, a specimen of the report generated is given below:

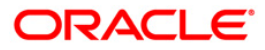

| Bank : 240 DEMO BANK LIMITED                     |                   | EOD S     | FLEXCUBE<br>USPENSE REPORT |              | Run Date : 02-JUL-2016<br>Run Time : 4:50 PM |                    |         |              |             |  |  |  |
|--------------------------------------------------|-------------------|-----------|----------------------------|--------------|----------------------------------------------|--------------------|---------|--------------|-------------|--|--|--|
| Branch : 9999 DEMO<br>Op. Id : SYSOPER           |                   | For:      | 31-Mar-2017                |              | Report No: GL100/1                           |                    |         |              |             |  |  |  |
| Branch Line Of Busines                           | GL Account        |           | Amount (FCY)               |              | Amount (LCY)                                 | Dr/Cr              |         | Posting Date | Value Date  |  |  |  |
| Trans. description                               | Txn Mnemonic      | Batch No. | Currency                   | Sequence No. | Ac                                           | count Number       | User ID |              |             |  |  |  |
| 9 0<br>Suspense GL                               | 163000001<br>0    | 3089      | 2,000.00<br>1              | 1            | 2,000.00                                     | D                  | GLEOD   | 15-OCT-2016  | 31-MAR-2017 |  |  |  |
| 9 0<br>LN balance appropriation : PAY_PRINCIPAL_ | 141310002<br>3121 | 3089      | 590.90<br>1                | 2            | 590.90                                       | C<br>5000000323560 | SYSOPER | 15-OCT-2016  | 30-SEP-2016 |  |  |  |
| 9 0<br>LN balance appropriation : PAY_PRINCIPAL_ | 141310002<br>3121 | 3089      | 590.18<br>1                | 2            | 590.18                                       | C<br>5000000323560 | SYSOPER | 15-0CT-2016  | 30-SEP-2016 |  |  |  |
| 9 0<br>LN balance appropriation : FAY_PRINCIPAL_ | 141310002<br>3121 | 3089      | 590.96<br>1                | 2            | 590.96                                       | C<br>5000000323560 | SYSOPER | 15-0CT-2016  | 30-SEP-2016 |  |  |  |
| 9<br>LN balance appropriation : FAY_PRINCIPAL_   | 141310002<br>3121 | 3089      | 88.64<br>1                 | 2            | 88.64                                        | C<br>5000000323560 | SYSOPER | 15-0CT-2016  | 30-SEP-2016 |  |  |  |
| 9 0<br>LN balance appropriation : PAY_INTEREST_A | 162510002<br>3121 | 3089      | 23.42<br>1                 | 2            | 23.42                                        | C<br>5000000323560 | SYSOPER | 15-0CT-2016  | 30-SEP-2016 |  |  |  |
| 9 0<br>LN balance appropriation : FAY_INTEREST_A | 162510002<br>3121 | 3089      | 24.14<br>1                 | 2            | 24.14                                        | C<br>5000000323560 | SYSOPER | 15-0CT-2016  | 30-SEP-2016 |  |  |  |
| 9 O<br>LN balance appropriation : PAY_PENALTY_AR | 162510002<br>3121 | ]<br>3089 | 2.86<br>1                  | 2            | 2.86                                         | C<br>5000000323560 | SYSOPER | 15-0CT-2016  | 30-SEP-2016 |  |  |  |
| 9 0<br>LN balance appropriation : FAY_INTEREST_A | 162510002<br>3121 | 3089      | 23.36<br>1                 | 2            | 23.36                                        | C<br>5000000323560 | SYSOPER | 15-0CT-2016  | 30-SEP-2016 |  |  |  |
| 9 0<br>LN balance appropriation : FAY_FENALTY_AR | 162510002<br>3121 | 3089      | 5.54<br>1                  | 2            | 5.54                                         | C<br>5000000323560 | SYSOPER | 15-0CT-2016  | 30-SEP-2016 |  |  |  |
| 9 0<br>LN. Penalty Interest Compound : REVERSE_P | 162510002<br>3250 | 3089      | -15.45<br>1                | 2            | -15.45                                       | C<br>5000000323560 | SYSOPER | 31-MAR-2017  | 30-JAN-2017 |  |  |  |
| 9 0<br>LN. Penalty Interest Compound : REVERSE_P | 162510002<br>3250 | 3089      | -14.97<br>1                | 2            | -14.97                                       | C<br>5000000323560 | SYSOPER | 31-MAR-2017  | 30-SEP-2016 |  |  |  |
| 9 0<br>LN. Installment Charged : REVERSE_PMI_CHA | 162510002<br>4310 | 3089      | -23.36<br>1                | 2            | -23.36                                       | D<br>5000000323560 | SYSOPER | 31-MAR-2017  | 30-OCT-2016 |  |  |  |
| LN. Penalty Interest Compound : REVERSE P        | 3250              | 3089      | 1                          | 2            |                                              | 5000000323560      | SYSOPER |              |             |  |  |  |

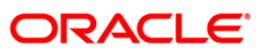

- 14. Select the **Print** option from the **File** menu.
- 15. The system displays the **Print** dialog box.
- 16. Select the appropriate parameters and click the **OK** button.

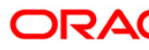

#### **GL211 - Voucher Batches Not Closed**

The branch batch can be closed to stop the operations for a specified date. The batches which are not closed for some operational reason are available for verification by the super by this report.

This is a report for Voucher Batches which are not closed. Each column of this report provides details about Batch Number, User of Batch, Status, Total Lots, Currency Date, Batch Open, Total Transactions and Name of Checker

#### Frequency

• Daily (EOD)

#### To view and print the Voucher Batches Not Closed Report

- 1. Access the **Report Request** (Fast Path 7775) screen.
- 2. Select the **Batch Reports** button.
- 3. Navigate through General Ledger > General Ledger Reports > GL211 VOUCHER BATCHES NOT CLOSED REPORT.
- 4. The system displays the **GL211 VOUCHER BATCHES NOT CLOSED REPORT** screen.

|                            |             | <u></u> |
|----------------------------|-------------|---------|
| Process Date[DD/MM/YYYY] : | 30/09/2010  |         |
| Branch :                   | VISAKHAPATN |         |
|                            |             |         |
|                            |             |         |
|                            |             |         |
|                            |             |         |
|                            |             |         |
|                            |             |         |
|                            |             |         |
|                            |             |         |
|                            |             |         |
|                            |             |         |
|                            |             |         |
|                            |             |         |
|                            |             |         |
|                            |             |         |
|                            |             |         |
|                            |             |         |
|                            |             |         |
|                            |             |         |
|                            |             |         |
|                            |             |         |
|                            |             |         |
|                            |             |         |
|                            |             |         |
|                            |             |         |
|                            |             |         |
|                            | View        |         |
|                            |             |         |

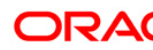

| Field Description |
|-------------------|
|-------------------|

| Field Name                                                   | Description                                                                              |  |  |  |  |  |
|--------------------------------------------------------------|------------------------------------------------------------------------------------------|--|--|--|--|--|
| Process<br>Date[DD/MM/YYYY]                                  | [Mandatory, dd/mm/yyyy]<br>Type the date for which the report is to be processed.        |  |  |  |  |  |
| Branch                                                       | [Mandatory, Drop-Down]<br>Select the code of the branch for which the report needs to be |  |  |  |  |  |
| <ol> <li>Enter the appropriate particular screen.</li> </ol> | viewed from the drop-down list.<br>arameters in the GL211 - VOUCHER BATCHES NOT CLOSED   |  |  |  |  |  |

- 6. Click the **View** button to view the report.
- 7. The system displays the VOUCHER BATCHES NOT CLOSED REPORT screen.

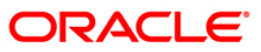

| Bank : 240<br>Branch : 240<br>Op. Id : SYSOPE | DEMO BANK LTD<br>WORLI - SANDOZ HOUSE<br>R | VOUCH   | FLEXCL<br>IER BATCHES NO<br>For 02- | JBE<br>)T CLOSED -<br>Aug-2010 |                 | Run Date : 24-NOV-2010<br>Run Time : 8:06 PM<br>Report No: GL211/1 |                 |
|-----------------------------------------------|--------------------------------------------|---------|-------------------------------------|--------------------------------|-----------------|--------------------------------------------------------------------|-----------------|
| Branch Code :                                 | 240                                        |         |                                     |                                |                 |                                                                    |                 |
| Batch No.                                     | User of Batch                              | Status  | Total Lots                          | Currency                       | Date Batch Open | Total txns                                                         | Name of Checker |
| 76978                                         | TSAISH                                     | IN-USED | 0                                   | 1                              | 20/05/2010      | 0                                                                  | TSAISH          |
| 76982                                         | SSHYAM                                     | OPEN    | 0                                   | 1                              | 02/08/2010      | 0                                                                  | SSHYAM          |
| 76983                                         | TSHYAM                                     | OPEN    | 1                                   | 1                              | 02/08/2010      | 2                                                                  | TSHYAM          |
| 76984                                         | TGANESH                                    | IN-USED | 0                                   | 1                              | 02/08/2010      | 0                                                                  | TGANESH         |
| 76985                                         | TGANESH                                    | OPEN    | 0                                   | 6                              | 02/08/2010      | 0                                                                  | TGANESH         |
| 76986                                         | TSHYAM                                     | OPEN    | 0                                   | 1                              | 02/08/2010      | Ō                                                                  | TSHYAM          |
| 76987                                         | TSHYAM                                     | OPEN    | l                                   | 1                              | 02/08/2010      | 2                                                                  | TSHYAM          |
| %% GL211.out,                                 | 240                                        |         | ***END OF RE                        | PORT***                        |                 |                                                                    |                 |

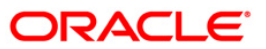

- 17. Select the **Print** option from the **File** menu.
- 18. The system displays the **Print** dialog box.
- 19. Select the appropriate parameters and click the **OK** button.

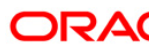

#### **GL310 - TROPS Daily Transactions**

You can generate the TROPS daily transactions.

#### Frequency

• Daily (EOD)

#### To view and print the GL Summary Report

- 1. Access the **Report Request** (Fast Path: 7775) screen.
- 2. Select the **Batch Reports** button.
- 3. Navigate through General Ledger > General Ledger Reports > GL310 TROPS Daily Transactions.
- 4. The system displays the GL310 TROPS Daily Transactions screen

|         | 20/04/2010   |    |  |
|---------|--------------|----|--|
|         | : 20/04/2019 |    |  |
| ranch : |              |    |  |
|         |              |    |  |
|         |              |    |  |
|         |              |    |  |
|         |              |    |  |
|         |              |    |  |
|         |              |    |  |
|         |              |    |  |
|         |              |    |  |
|         |              |    |  |
|         |              |    |  |
|         |              |    |  |
|         |              |    |  |
|         |              | N  |  |
|         |              | 43 |  |
|         |              |    |  |
|         |              |    |  |
|         |              |    |  |
|         |              |    |  |
|         |              |    |  |
|         |              |    |  |
|         |              |    |  |
|         |              |    |  |
|         |              |    |  |
|         |              |    |  |
|         |              |    |  |

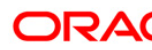

| Field Name                  | Description                                                                                                    |  |  |  |  |  |
|-----------------------------|----------------------------------------------------------------------------------------------------|--|--|--|--|--|
| Process<br>Date[DD/MM/YYYY] | [Mandatory, dd/mm/yyyy]<br>Type the date for which the report is to be processed.<br>By default, the system displays the current process date. |  |  |  |  |  |
| Branch                      | [Mandatory, Drop-Down]                                                                                                    |  |  |  |  |  |
|                             | Select the code of the branch for which the report needs to be viewed from the drop-down list.                                                 |  |  |  |  |  |
| 5. Enter the appropriate    | parameters in the GL310 - TROPS Daily Transactions screen.                                                                                     |  |  |  |  |  |

- 6. Click the **View** button to view the report.
- 8. The system displays the GL310 TROPS Daily Transactions screen.

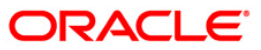

| Bank :240<br>Branch :999<br>Op. Id :3YS | DEMO<br>DEMO<br>DPER | BANK LIMITED |                                  |                     |            |       |          | TRO     | F L E X C U B E<br>PS Daily Transactions<br>For 31-Dec-2016 | 6                    |                  |             |                                                                  |               | Run D<br>Run T<br>Repor | tbe : 02-JUN-2016<br>ime : 2:47 FM<br>5 No : GL310/1 |
|-----------------------------------------|----------------------|--------------|----------------------------------|---------------------|------------|-------|----------|---------|-------------------------------------------------------------|----------------------|------------------|-------------|------------------------------------------------------------------|---------------|-------------------------|------------------------------------------------------|
| Date Twn                                | Branch               | Branch Name  | Account No                       | Account Title       |            | Dr/Cr | Acct CCY | Txn ccy | Fcy Amount                                                  | CCY Rate             | Ley Amount       | Refrence No | Twn Description                                                  | Mnemonic Code | Literal                 | Authoriser                                           |
| 31/12/2016<br>31/12/2016                | 9999                 | DEMO         | 50100000001748<br>50100000001748 | AMIT COrporate USD  | R I<br>D I | c     | 292      | 292     | 478.00                                                      | 61.00000<br>62.50000 | 29,158.00        | 65<br>83    | Credit Interest Capitalised<br>CHOGUAV162890049-Immediate Credit | 5001          | CIN                     | SYSTEM01                                             |
| 31/12/2016                              | 9999                 | DEMO         | 50100000001751                   | MEGHA VERMA         |            | c     | 292      | 292     | 481,610.00                                                  | 61.00000             | 29,378,210.00    | 66          | Credit Interest Capitalised                                      | 5001          | CIN                     |                                                      |
| 31/12/2016                              | 9999                 | DEMO         | 5010000002586                    | NISHANK 1.1         |            | c     | 292      | 292     | 480.00                                                      | 61.00000             | 29,280.00        | 76          | Credit Interest Capitalised                                      | 5001          | CIN                     |                                                      |
| 31/12/2016                              | 9999                 | DEMO         | 5010000003448                    | AMITA ENT           |            | с     | 292      | 292     | 2.00                                                        | 61.00000             | 122.00           | 94          | Credit Interest Capitalised                                      | 5001          | CIN                     |                                                      |
| 31/12/2016                              | 9999                 | DEMO         | 5010000004412                    | NS CUST NO 102      |            | c     | 292      | 292     | 96.00                                                       | 61.00000             | 5,856.00         | 75          | Credit Interest Capitalised                                      | 5001          | CIN                     |                                                      |
| 31/12/2016                              | 9999                 | DEMO         | 5010000004655                    | MEENAKSHI C         |            | c     | 292      | 292     | 19.00                                                       | 61.00000             | 1,159.00         | 69          | Credit Interest Capitalised                                      | 5001          | CIN                     |                                                      |
| 31/12/2016                              | 100                  | CHENNAI      | 5010000004731                    | MEENAKSHI C         |            | C     | 292      | 292     | 9.00                                                        | 61.00000             | \$549.00         | 4           | Credit Interest Capitalised                                      | 5001          | CIN                     |                                                      |
| 31/12/2016                              | 9999                 | DEMO         | 5010000005187                    | MANMEET S K         |            | c     | 292      | 292     | 214.00                                                      | 61.00000             | 13,054.00        | 70          | Credit Interest Capitalised                                      | 5001          | CIN                     |                                                      |
| 31/12/2016                              | 9999                 | DEMO         | 5010000005925                    | MEGHA R VERMA       |            | c     | 292      | 292     | 47,652,908.00                                               | 61.00000             | 2,906,827,388.00 | 86          | Credit Interest Capitalised                                      | 5001          | CIN                     |                                                      |
| 31/12/2016                              | 9999                 | DEMO         | 5010000006750                    | AMIT TEST           |            | c     | 292      | 292     | 4,312.00                                                    | 61.00000             | 263,032.00       | 77          | Credit Interest Capitalised                                      | 5001          | CIN                     |                                                      |
| 31/12/2016                              | 9999                 | DEMO         | 5010000007664                    | MEGHA R VERMA       |            | c     | 292      | 292     | 953.00                                                      | 61.00000             | 58,133.00        | 76          | Credit Interest Capitalised                                      | 5001          | CIN                     |                                                      |
| 31/12/2016                              | 9999                 | DEMO         | 5010000008492                    | MANMEET S WOHLI     |            | c     | 292      | 292     | 166.00                                                      | 61.00000             | 10,126.00        | 84          | Credit Interest Capitalised                                      | 5001          | CIN                     |                                                      |
| 31/12/2016                              | 9999                 | DEMO         | 5010000009785                    | TEST AMIT898989     |            | c     | 292      | 292     | 24.00                                                       | 61.00000             | 1,464.00         | 85          | Credit Interest Capitalised                                      | 5001          | CIN                     |                                                      |
| 31/12/2016                              | 9999                 | DEMO         | 5010000010046                    | MANMEET 5 WOHLI     |            | c     | 292      | 292     | 228.00                                                      | 61.00000             | 13,908.00        | 87          | Credit Interest Capitalised                                      | 5001          | CIN                     |                                                      |
| 31/12/2016                              | 9999                 | DEMO         | 50100000010352                   | NISHANK 4.48        |            | c     | 292      | 292     | 71.00                                                       | 61.00000             | 4,331.00         | 86          | Credit Interest Capitalised                                      | 5001          | CIN                     |                                                      |
| 31/12/2016                              | 9999                 | DEMO         | 50100000010823                   | ANAND SHINDE        |            | c     | 292      | 292     | 189.00                                                      | 61.00000             | 11,529.00        | 67          | Credit Interest Capitalised                                      | 5001          | CIN                     |                                                      |
| 31/12/2016                              | 9999                 | DEMO         | 5010000011125                    | MEGHA R VERMA       |            | c     | 292      | 292     | 474,470.00                                                  | 61.00000             | 28,942,670.00    | 87          | Credit Interest Capitalised                                      | 5001          | CIN                     |                                                      |
| 31/12/2016                              | 9999                 | DEMO         | 50100000011520                   | IMPSOUT24           |            | c     | 292      | 292     | 348.34                                                      | 61.00000             | 21,248.74        | 31          | Credit Interest Capitalised                                      | 5001          | CIN                     |                                                      |
| 31/12/2016                              | 9999                 | DEMO         | 5010000013513                    | TEST AMIT90829      |            | c     | 292      | 292     | 118.00                                                      | 61.00000             | 7,198.00         | 77          | Credit Interest Capitalised                                      | 5001          | CIN                     |                                                      |
| 31/12/2016                              | 9999                 | DEMO         | 5010000015101                    | MANMEET S WOHLI     |            | с     | 292      | 292     | 23.00                                                       | 61.00000             | 1,403.00         | 88          | Credit Interest Capitalised                                      | 5001          | CIN                     |                                                      |
| 31/12/2016                              | 9999                 | DEMO         | 5010000018363                    | DEEPESH TEST        |            | c     | 292      | 292     | 1.00                                                        | 61.00000             | 61.00            | 78          | Credit Interest Capitalised                                      | 5001          | CIN                     |                                                      |
| 31/12/2016                              | 9999                 | DEMO         | 5010000021064                    | foreign currency    |            | c     | 292      | 292     | 4.00                                                        | 61.00000             | 244.00           | 63          | Credit Interest Capitalised                                      | 5001          | CIN                     |                                                      |
| 31/12/2016                              | 9999                 | DEMO         | 5010000021551                    | STEVE ROSS          |            | c     | 392      | 392     | 58,762,600.00                                               | 0.50000              | 29,381,300.00    | 90          | Credit Interest Capitalised                                      | 5001          | CIN                     |                                                      |
| 31/12/2016                              | 9999                 | DEMO         | 5010000021611                    | JACK SPARROW        |            | c     | 292      | 292     | 579.00                                                      | 61.00000             | 35,319.00        | 71          | Credit Interest Capitalised                                      | 5001          | CIN                     |                                                      |
| 31/12/2016                              | 9999                 | DEMO         | 5010000021640                    | SHELDON COOPER      |            | с     | 292      | 292     | 4.00                                                        | 61.00000             | 244.00           | 72          | Credit Interest Capitalised                                      | 5001          | CIN                     |                                                      |
| 31/12/2016                              | 9999                 | DEMO         | 5010000025827                    | VICKY TEST 22986677 |            | с     | 292      | 292     | 2.00                                                        | 61.00000             | 122.00           | 89          | Credit Interest Capitalised                                      | 5001          | CIN                     |                                                      |

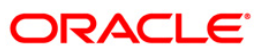

- 20. Select the **Print** option from the **File** menu.
- 21. The system displays the **Print** dialog box.
- 22. Select the appropriate parameters and click the **OK** button.

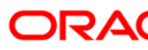

#### GL903 - GL Consistency Check

This is a report for GL consistency check. Each column of this report provides details about module, GL code, currency, GL balance, total account balance and difference.

#### To view and print the GL Consistency Check Report

- 1. Access the **Report Request** (Fast Path 7775) screen.
- 2. Select the Batch Reports button.
- 3. Navigate through General Ledger > General Ledger Reports > GL903 GL Consistency Check.
- 4. The system displays the **GL903 GL Consistency Check** screen.

|                         | 04/10/2010   |  |
|-------------------------|--------------|--|
| Process Date[DD/MM/YYYY | : 04/10/2010 |  |
| Branch :                | SANDOZ - MUM |  |
|                         |              |  |
|                         |              |  |
|                         |              |  |
|                         |              |  |
|                         |              |  |
|                         |              |  |
|                         |              |  |
|                         |              |  |
|                         |              |  |
|                         |              |  |
|                         |              |  |
|                         |              |  |
|                         |              |  |
|                         |              |  |
|                         |              |  |
|                         |              |  |
|                         |              |  |
|                         |              |  |
|                         |              |  |
|                         |              |  |
|                         |              |  |
|                         |              |  |
|                         |              |  |
|                         |              |  |
|                         |              |  |
|                         |              |  |
|                         |              |  |
|                         |              |  |
|                         |              |  |
|                         |              |  |

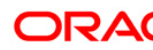

| Field Name                  | Description                                                                                                    |
|-----------------------------|----------------------------------------------------------------------------------------------------|
| Process<br>Date[DD/MM/YYYY] | [Mandatory, dd/mm/yyyy]<br>Type the date for which the report is to be processed.<br>By default, the system displays the current process date. |
| Branch                      | [Mandatory, Drop-Down]<br>Select the code of the branch for which the report needs to be<br>viewed from the drop-down list.                    |
| 5. Enter the appropriate    | e parameters in the GL903 - GL Consistency Check screen.                                                                                       |

- 6. Click the **View** button to view the report.
- 7. The system displays the **Report on GL Consistency checks Report** screen.

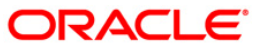

| Bank : 240<br>op. Id : SYSOPER                                                                                                    | BANK LTD                                                                                                    | Report                                                             | FLEXCUBE<br>on GL Consistency chec<br>As on 02-Aug-2010 | <br>ks                                                                                                    | Run Date : 25-NOV-2010<br>Run Time : 5:00 PM<br>Report No: GL903/1                                                                                                    |  |  |  |
|----------------------------------------------------------------------------------------------------|----------------------------------------------------------------------------------------------------|--------------------------------------------------------------------|---------------------------------------------------------|----------------------------------------------------------------------------------------------------|----------------------------------------------------------------------------------------------------|--|--|--|
| Module                                                                                                    | GL Code                                                                                                    | Currency                                                           | GL Balance                                              | Total Acct Bal                                                                                                    | Difference                                                                                                    |  |  |  |
| Branch: 240                                                                                                    | WORLI - SANDOZ HOUSE                                                                                                    |                                                                    |                                                         |                                                                                                    |                                                                                                    |  |  |  |
| CASA-Ba]<br>CASA-Ba]<br>CASA-Ba] | 190400013<br>190400015<br>190400015<br>190400016<br>190400016<br>190400145<br>290400209<br>290400209<br>290400210<br>290400210<br>290400211<br>290400215<br>290400215<br>290400215<br>290400217<br>290400217<br>290400234<br>290400234<br>290400234<br>290400234<br>290400234<br>290400234<br>290400236<br>290400286<br>2904000286<br>290400032<br>290400032<br>290400032 | INR<br>INR<br>INR<br>INR<br>INR<br>INR<br>INR<br>INR<br>INR<br>INR |                                                         | $\begin{array}{c} -20,879,300,442,649.\\ -20,879,300,442,649.\\ -1,123,830,433,771.6\\ -7,318.11\\ -2,061,284,987.49\\ -2,061,284,987.49\\ -2,061,284,987.49\\ 3,434,375,596,025.54\\ 3,434,375,596,025.54\\ 3,434,375,596,025,925,00\\ 1,540,35\\ 3,000.00\\ 1,540,35\\ 3,000.00\\ 3,5000.00\\ 3,5000.00\\ 3,$ | $\begin{array}{c} 20, 879, 300, 442, 649.1\\ 20, 879, 300, 442, 649.1\\ 1, 123, 830, 433, 771. 66\\ 1, 123, 830, 433, 771. 66\\ 7, 318.11\\ 7, 318.11\\ 2, 061, 284, 987. 49\\ -3, 434, 375, 596, 025.5\\ -3, 434, 375, 596, 025.5\\ -3, 434, 375, 596, 025.5\\ -5, 870, 694, 137, 147.9\\ -9, 233, 515, 571. 58\\ -9, 233, 515, 571. 58\\ -9, 233, 515, 571. 58\\ -9, 035, 881. 30\\ -9, 035, 881. 30\\ -9, 035, 881. 30\\ -9, 035, 881. 30\\ -9, 035, 881. 30\\ -9, 035, 881. 30\\ -9, 035, 881. 30\\ -9, 035, 881. 30\\ -9, 035, 881. 30\\ -9, 035, 881. 30\\ -1.000.00\\ -1.000.00\\ -254, 208, 77\\ -254, 208, 77\\ -35, 000.00\\ -125, 925.00\\ -125, 925.00\\ -125, 925.00\\ -1, 540.35\\ \end{array}$ |  |  |  |
| CASA-Bai<br>Total<br>                                                                                                    | 290400237                                                                                                    | USD                                                                |                                                         | 1,540.35                                                                                                    | -1,540.35<br>25,381,758,932,829.7                                                                                                    |  |  |  |
| Branch: 560                                                                                                    | MUMBAI - CLEARING BRANCH                                                                                                    |                                                                    |                                                         |                                                                                                    |                                                                                                    |  |  |  |
| CASA-Bal<br>CASA-Bal<br>CASA-Bal<br>CASA-Bal<br>CASA-Bal<br>Total                                                                                                    | 190400013<br>190400073<br>290400036<br>290400209<br>290400210                                                                                                    | INR<br>INR<br>INR<br>INR<br>INR                                    | 0.00<br>0.00<br>0.00<br>0.00<br>0.00                    | -13,176,037.94<br>-24,112,113.57<br>1,554.00<br>10,306,212.20<br>565,620,382,329.65                                                                                                    | 13,176,037.94<br>24,112,113.57<br>-1,554.00<br>-10,306,212.20<br>-565,620,382,329.65<br>-565,593,401,944.34                                                                                                    |  |  |  |
|                                                                                                    | ***END OF REPORT***                                                                                                    |                                                                    |                                                         |                                                                                                    |                                                                                                    |  |  |  |

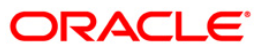

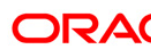